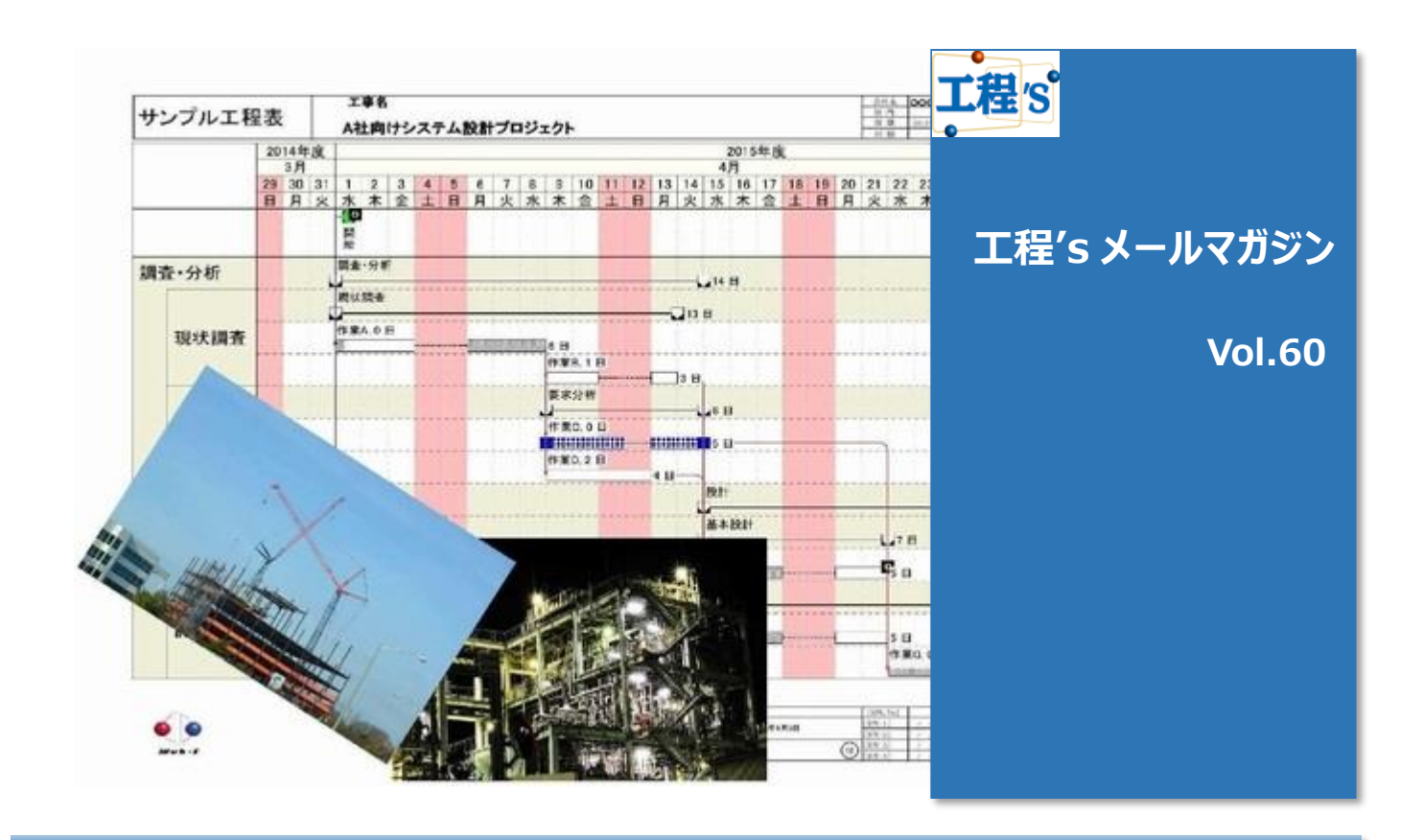

# ◆ 工程' s が○○○に!? 不具合かな?と思った時は…

- 今回は、【困った時のQ&A】第2弾をお送り致します。
- > 工程's をご使用中、一見不具合のように見える現象が発生する事があります。
- ▶ 前回に引き続き、サポート宛のお問合せの中から<mark>不具合と勘違いされがちな項目</mark>をチョイスしました。
- ▶ 前号と併せて、不具合かな?と思った時にご参照ください!!

## Q:こんなときは…①「工程表の印刷がうまく行かない!」

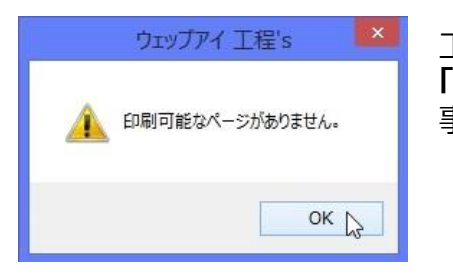

工程表印刷時、プレビューを確認しようとすると、 「印刷可能なページがありません」と画面に表示され、印刷がうまく行かない 事があります。(左図参照)

### A. 印刷時のオプション設定を再確認してみましょう。

上記メッセージは、**印刷対象となる工程が存在しない時**に表示されます。 原因はいくつか考えられますが、主に<mark>[選択されたグループのみを描画する]オプションが原因となっている</mark>ケース が多く見受けられます。

### ◆ [選択されたグループのみを描画する]とは

工程表印刷時のオプションの一つで、<mark>選択状態にあるグループのみを印刷したい時</mark>に利用する機能です。

### [選択されたグループのみを描画する]は、

[工程図出カウィザード-オプション]の[描画対象]区分にて設定します。

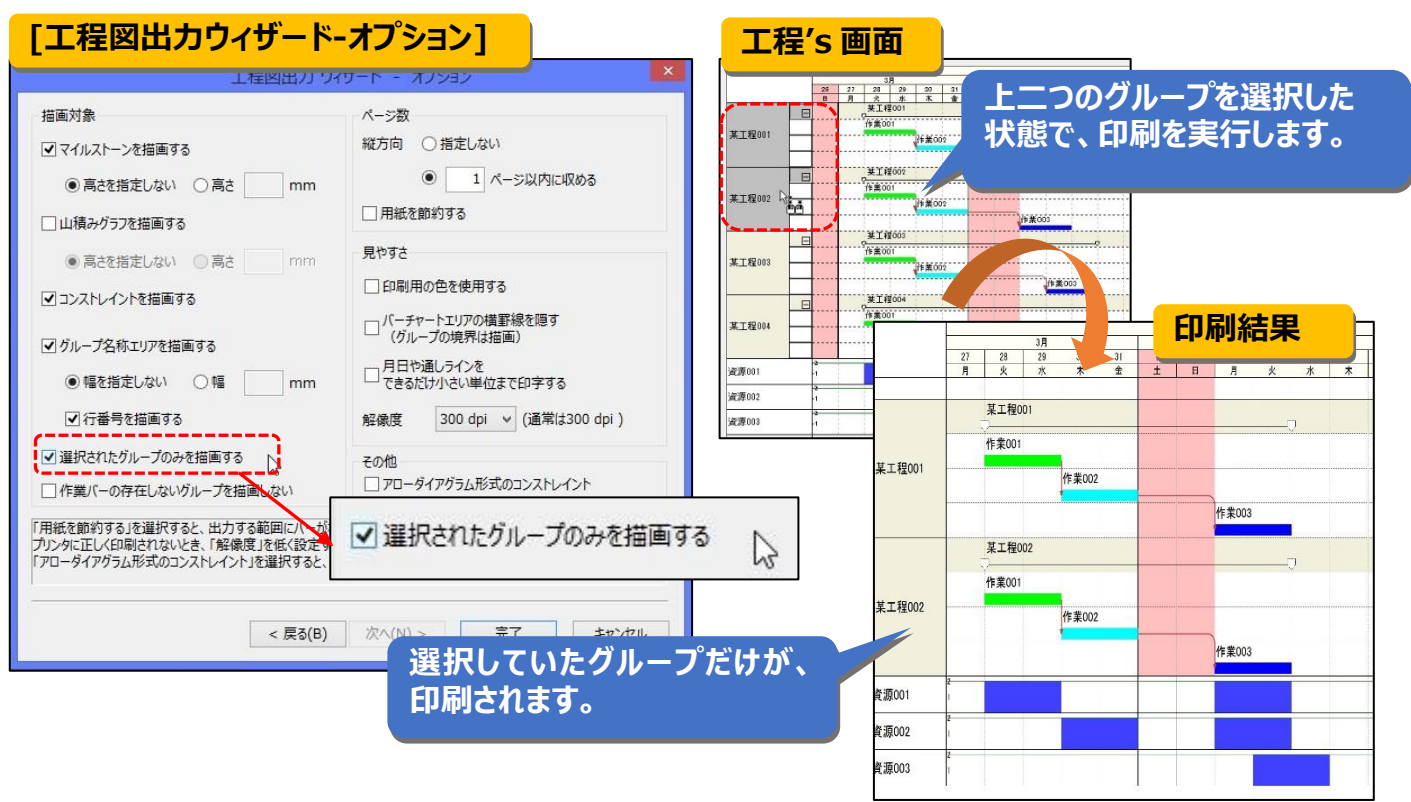

[選択されたグループのみを描画する]にチェックが入った状態で、かつ工程's 上でどのグループも選択されてい なかった場合、印刷対象のグループが存在しない事になるため、「印刷可能なページがありません」と表示され、 印刷(プレビュー表示)がうまくいきません。

もしも上記メッセージが表示された場合は、オプション設定を確認してみましょう。

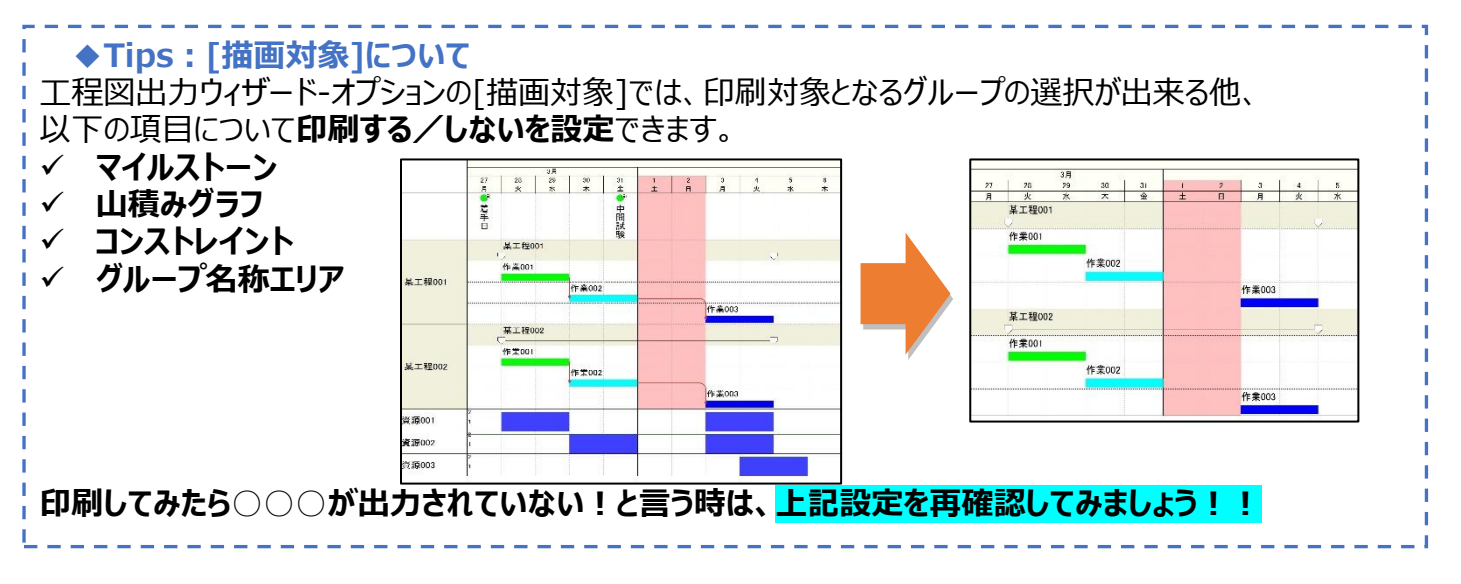

# Q:こんなときは…②「[後続移動]が有効なのに、後続バーが連動しない!」

<mark>[後続移動]オプション</mark>を有効にすると、先行作業の最新バーとコンストレイント<mark>(FS)</mark>で繋がった作業バーは先行 バーと連動して移動します。

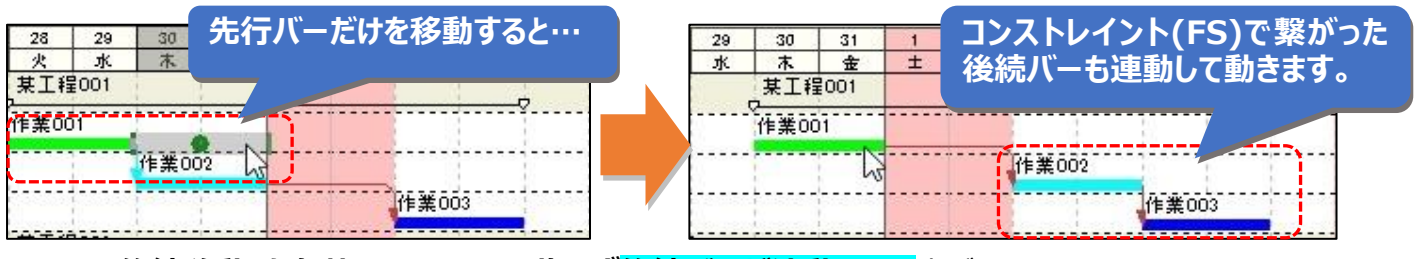

しかし、[後続移動]を有効にしているにも拘らず後続バーが連動しない事があります。

#### ◆ [後続移動]設定方法

[マウスによるバーの移動方法] オプション([編集]メニュー[オプション]内、 [動作の設定])で <mark>[後続バーも移動]</mark> ヘチェック、あるいはツールボタン の<mark>[後続移動]をクリックして有効</mark>にします。

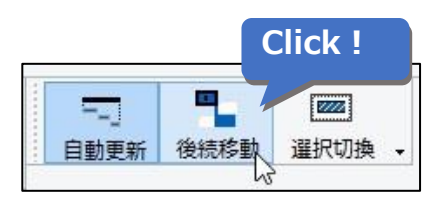

### A. 後続(動かない)バーの[日程計算の設定]を確認してみましょう!

後続バーの[バー情報] ダイアログを表示し、[日程計算の設定] オプションを確認してください。 [バーを移動しない] がチェックされていると、そのバーは<mark>[後続移動]による連動をしません</mark>。

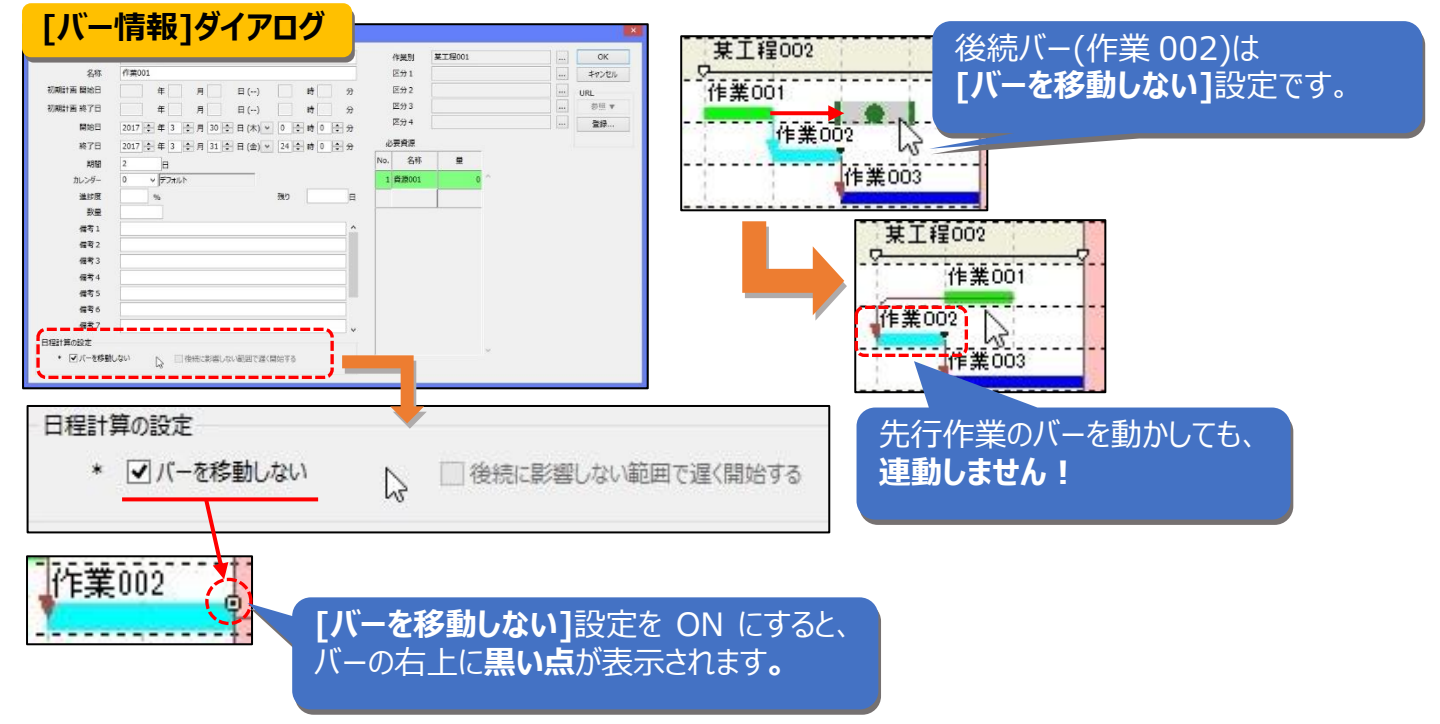

#### ◆Tips:その他の【後続移動しない理由】

日程計算の設定の他、「コンストレイントの種類」及び「ショートカットメニューによるバーの移動」が連動移動 しない原因になる事があります。

### ▶ コンストレイントの種類

|後続バーが移動するのは、コンストレイントが FS(Finish-to-Start)</mark>或いは SS(Start-to-Start)の時だけです。 |先行作業と後続作業のバーが FF(Finish-to-Finish)で繋がっていた場合は、連動移動しません。 |★ コンストレイントの種類の詳しい紹介は、ヘルプの「コンストレイントの種別」(112P)を参照してください。

#### ◆FF(Finish-to-Finish)とは

終了日同士を繋いだコンストレイントです。 先行作業の終了と共に、後続作業も終了 できる事を意味します。

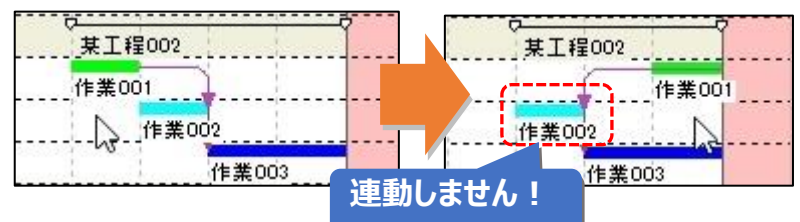

### ▶ ショートカットメニューによるバーの移動

ショートカットメニューから実行する操作は**[マウスによるバーの移動方法] オプションの設定より優先されます。** そのため、作業バー右クリックメニューから[移動] を選択した場合は、後続バーは移動しません。

◆次回予告

次回は、ビュー機能の活用方法を解説します!